## Comment utiliser la plateforme d'échange ?

Nota 1: Auparavant assurez vous bien que :

- 1. votre établissement soit enregistré.
- 2. votre classe soit enregistrée.
- 3. vos élèves aient fait le test complet

Nota 2: L'accès et la gestion de la plateforme d'échanges se fait dans votre panneau d'administration.

Nota 3: la plateforme est accessible pour les élèves qui ont fait le test complet.

1. Accédez à votre panneau de gestion. Connectez-vous en indiquant votre email et votre mot

de passe. Vous accédez ainsi à votre panneau de gestion.

| Déjà inscrit ?<br>Connectez-vous pour faire le<br>test ou consulter vos résultats : |  |
|-------------------------------------------------------------------------------------|--|
| E-mail<br>Mot de passe                                                              |  |
| Se connecter                                                                        |  |

**2. Accédez au profil d'apprentissage de la classe choisie**. (Voir le guide « Voir le profil d'apprentissage d'une classe et accéder aux outils pédagogiques interactifs »)

| Comprehension                       | Motivation                  | Identité                                                                                            |
|-------------------------------------|-----------------------------|----------------------------------------------------------------------------------------------------|
| Profils principaux                  |                             |                                                                                                    |
| Profils secondaires                 |                             |                                                                                                    |
| Comparaison avec l'enseign          | nant                        |                                                                                                    |
| Profils de compréhe                 | ension principaux de la cla | asse "Classe de démonstratior                                                                       |
| Effectif : 40 personnes ont fait ce | test. 🚺 Version             | n imprimable                                                                                        |
|                                     |                             |                                                                                                    |
| Visuel .                            | Auditif                     | Kinesthésique                                                                                       |
| Visuel                              | Auditif                     | Kinesthésique                                                                                       |
| Visuel                              | Auditif                     | Kinesthésique                                                                                       |
| Visuel                              | Auditif                     | Kinesthésique                                                                                       |
| Visuel                              | Auditif                     | Kinesthésique                                                                                       |
| Visuel                              | Auditif                     | Kinesthésique                                                                                       |
| Visuel                              | Auditif                     | Kinesthésique  To% Jacques D 40% Sabrina V 57% Frédéric S 70% Sophie H 41% Lysiane T 82% Jennifer L |
| Visuel                              | Auditif                     | Kinesthésique                                                                                       |
| Visuel                              | Auditif                     | Kinesthésique                                                                                       |
| Visuel                              | Auditif                     | Kinesthésique                                                                                       |

## 3. Voir le profil d'apprentissage d'un élève et faire une remarque et échanger avec vos collègues sur les difficultés de l'élève et comment l'aider.

En cliquant sur le nom d'un élève, vous pouvez voir le détail de son profil. Il est possible de mettre des annotations pour suivre l'élève dans sa progression pédagogique et l'aider dans son apprentissage. Vous pouvez faire des commentaires d'ordre privés ou échanger avec vos collègues.

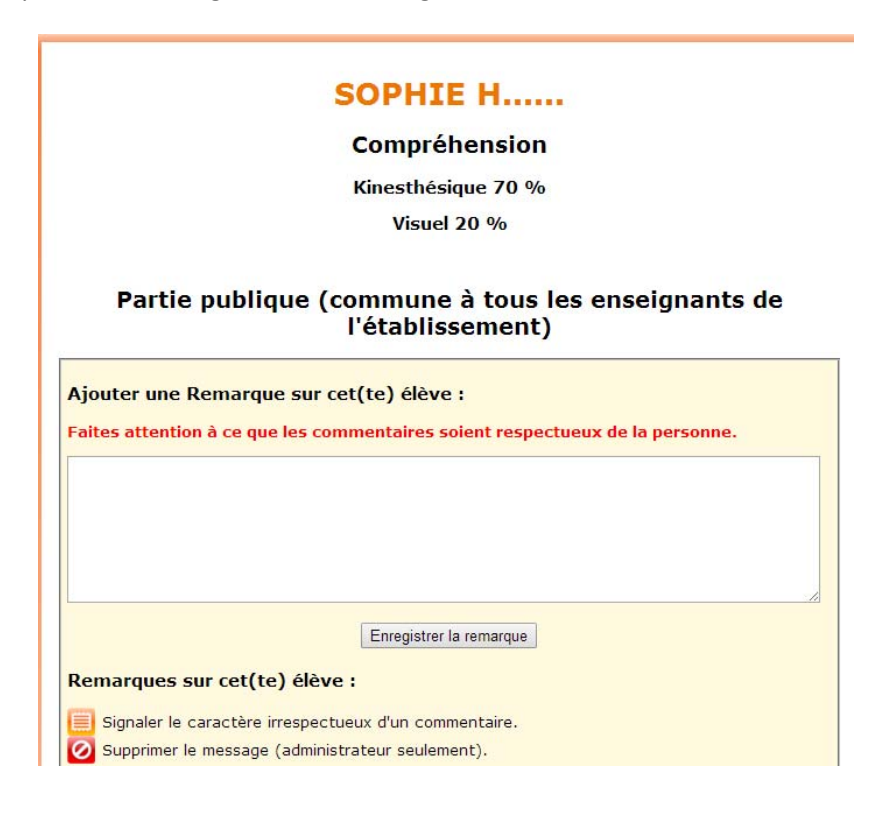

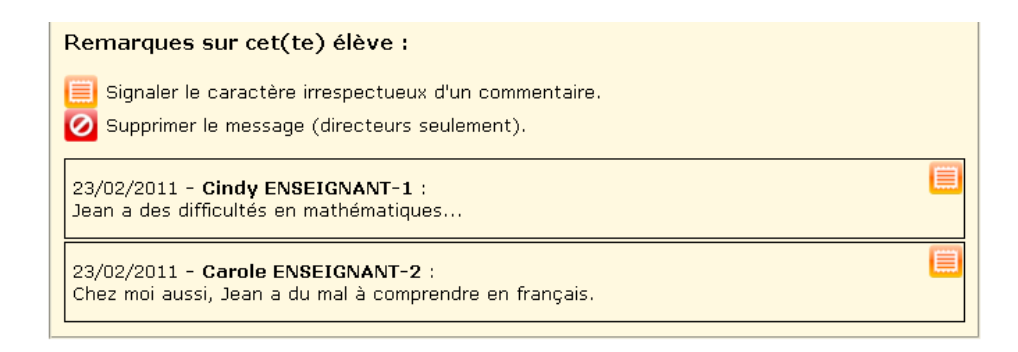

## Partie privée (propre à l'enseignant connecté)

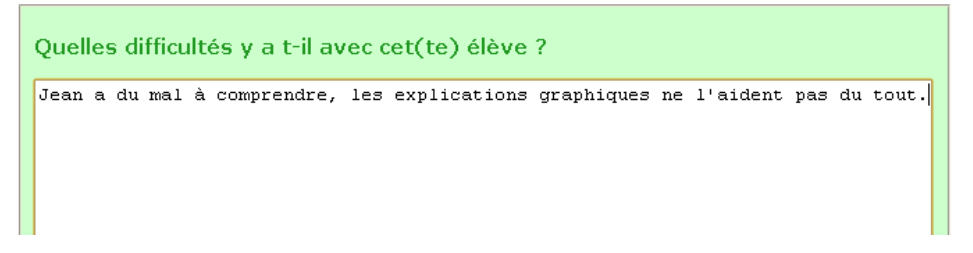

Important: Veillez à ce que les commentaires soient respectueux de la personne. Dans le cas contraire signalez le

caractère irrespectueux en cliquant sur l'image 트

## 4. Signalement d'annotations

- \* Cette étoile signifie la présence d'annotations dans l'espace d'échanges.
- \* Cette étoile signifie la présence d'annotations dans partie privée.